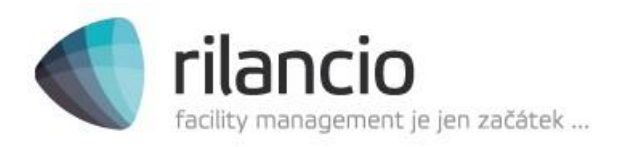

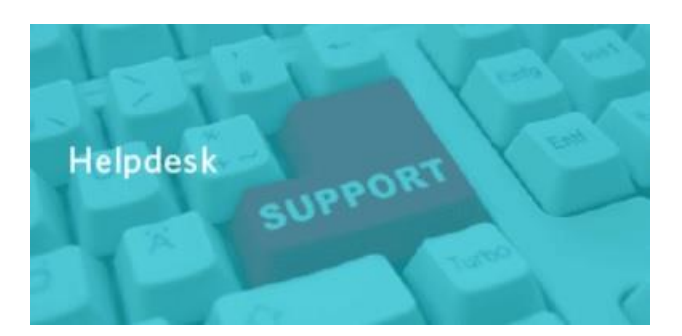

# ISR4 modul Helpdesk

Informační systém Rilancio (zkráceně ISR) je informační systém technické správy umožňující evidovat anásledně zpracovávat činnosti související se správou objektů. Systém obsahuje modul Helpdesk, který umožňuje uživatelům objektu komunikovat se správcovskou společností při řešení problémů a závad, a to jejich nahlášením a následným sledováním průběhu řešení.

Počet přístupů: Nájemce má možnost přístupu pro jednu kontaktní osobu

<u>Pro získání přihlašovacího jména a hesla, prosím, emailem zašlete následující informace:</u>

E-mail: helpdesk@rilancio.cz

Název společnosti Adresu společnosti Kontaktní osobu Telefonní číslo Kontaktní e-mail

# Obsah

| ISF | 4 mo    | dul Helpdesk                                                                     | 1  |
|-----|---------|----------------------------------------------------------------------------------|----|
| Pro | o získa | ání přihlašovacího jména a hesla, prosím, emailem zašlete následující informace: | 1  |
| 1.  | Zák     | ladní práce se systémem v modulu Helpdesk                                        | 3  |
|     | 1.1.    | Přihlášení do systému                                                            | 3  |
|     | 1.2.    | Změna hesla                                                                      | 3  |
|     | 1.3.    | Odhlášení ze systému                                                             | 4  |
|     | 1.4.    | Standardizované prvky uživatelského rozhraní                                     | 4  |
|     | 1.5.    | Stránkování                                                                      | 4  |
|     | 1.6.    | Filtry                                                                           | 5  |
|     | 1.7.    | Ukázka Závadového listu                                                          | 6  |
| 2.  | Zalo    | ožení nového požadavku                                                           | 7  |
| 3.  | Řeš     | ení požadavku 1                                                                  | 0  |
| 4.  | Sch     | válení a zamítnutí požadavku 1                                                   | 10 |

## 1. Základní práce se systémem v modulu Helpdesk

Smyslem tohoto modulu je umožnit uživatelům systému komunikovat s technickou podporou. Uživatelé mohou zadávat požadavky, které jsou postupně technickou podporou řešeny. Všichni uživatelé vidí své zadané požadavky, jejich stav a později i řešení. V seznamu požadavků lze vyhledávat a prohlížet i starší události.

#### 1.1. Přihlášení do systému

Spusťte váš webový prohlížeč Google Chrome a zadejte adresu: <a href="https://isr.medor.cz/">https://isr.medor.cz/</a> **NO** rilancio Fill in your login information and click Login. Username R57 Password » Login Medor

Obr. č. 1

Zadejte přihlašovací jméno, heslo a klikněte na "Login" nebo stiskněte klávesu "Enter"

#### 1.2. Změna hesla

Systém vás přihlásí přímo do modulu Helpdesk, kde máte vše na jednom místě. Heslo si změníte

pomocí tlačítka

v pravém horním rohu. Následně si změňte heslo. 🗕 Změna hesla

| 🗖 Změna hesla     | ×         |
|-------------------|-----------|
| Heslo             |           |
| Uživatelské jméno | helpdesk  |
| Nové heslo        |           |
| Potvzení hesla    |           |
|                   |           |
|                   | OK Storno |

OBR. Č. 2

Kontakty: Krakovská 1366/25,110 00 Praha 1 tel./fax + 420 222 220 973

web: info@rilancio.cz www.rilancio.cz

#### bankovní spojení:

Československá obchodní banka, a.s 304419134/0300

fakturační údaje: IČ: 281 85 561 DIČ: CZ28185561

#### 1.3. Odhlášení ze systému

Pro odhlášení ze systému použijte tlačítko 🕐 Odhlásit v pravém horním rohu.

## 1.4. Standardizované prvky uživatelského rozhraní

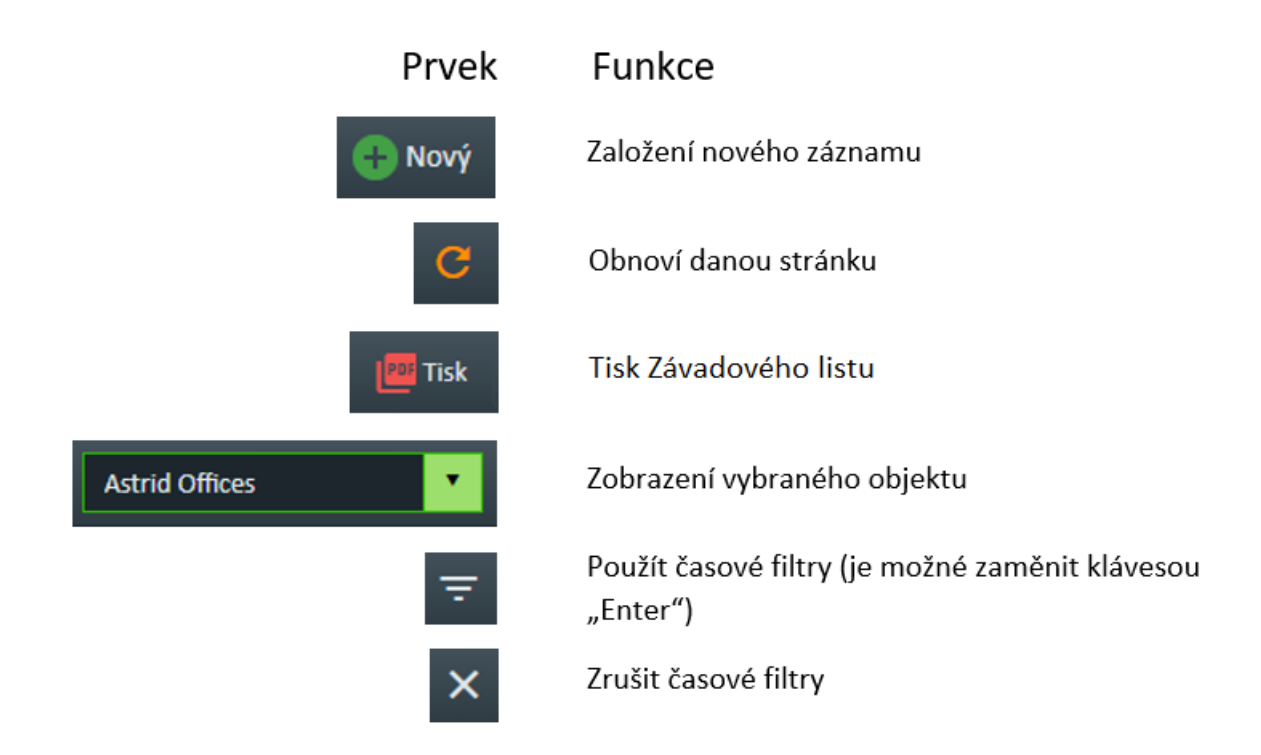

### 1.5. Stránkování

Pokud je v tabulce příliš mnoho záznamů, nemělo by smysl zobrazovat všechny záznamy pod sebou v dlouhém seznamu. Místo toho jsou záznamy členěny do stránek. Mezi stránkami se může přepínat pomocí ovládacích prvků reference stránku: 100 v zápatí tabulky.

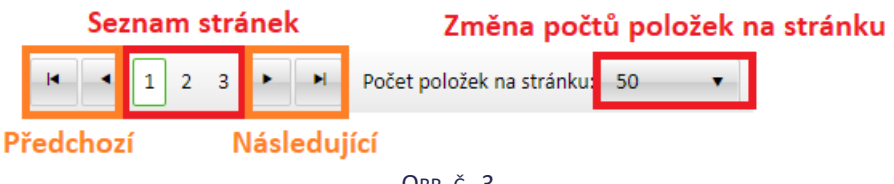

Obr. č. 3

V pravém dolním rohu jsou zobrazeny informace o stránkách a záznamech

Aktuální stránka 1 z 3, záznamy 1 až 50 z 118.

Obr. č. 4

Kontakty: Krakovská 1366/25,110 00 Praha 1 tel./fax + 420 222 220 973 web: info@rilancio.cz www.rilancio.cz bankovní spojení: Československá obchodní banka, a.s 304419134/0300 **fakturační údaje:** IČ: 281 85 561 DIČ: CZ28185561

## 1.6. Filtry

Pokud chcete zobrazit záznamy filtrované podle určitých podmínek, můžete v tabulce nastavit nad jedním nebo více sloupci zároveň filtr. Postup pro použití filtru:

- 1. Napište do příslušného filtrovacího políčka výraz, podle nějž chcete filtrovat
- Klikněte na ikonu filtru u příslušného políčka raz rozbalovacího seznamu zvolte podmínku, kterou musí splňovat hodnota v daném sloupci, má-li být záznam zobrazen.
  Pokud nezvolíte nic, defaultně je nastaveno "OBSAHUJE".
- Pokud chcete filtr zrušit, klikněte opět na ikonu filtru v sloupce, nad kterým je filtr nastaven, a zvolte "Storno".
- 4. Ukázka Obr. č. 5 Do filtru píšeme WC a Kliknutím na klávesu "Enter" vyhledáme záznamy, které OBSAHUJÍ dané slovo WC. Je možné si zvolit jiný filtr viz Obr. č. 7

| Kateg                   | orie                                    | Technologie   | zap    | sané s    | lovo do fi | iltru | Zařízení    |
|-------------------------|-----------------------------------------|---------------|--------|-----------|------------|-------|-------------|
| <b>.</b>                | T                                       | wc            |        |           |            | T     |             |
| 2TI (z<br>12_0:<br>1165 | dravotně technická instalace)  <br>_012 | Uživatelé - W | Ċ      |           |            |       |             |
|                         | Vyfiltrova                              | ný záznan     | n ze v | všech     | záznamů    |       |             |
|                         |                                         | Obr.          | č. 5   |           |            |       |             |
|                         |                                         |               |        |           |            |       |             |
|                         | Technologie                             |               | Zaříz  | ení       |            |       |             |
|                         | wc                                      | 7             |        |           |            |       |             |
|                         | Uživatelé - WC                          |               | S      | torno     |            | 1.    |             |
|                         |                                         | _ Ц           |        | ontains   | Contain    | Prim  | iární filtr |
|                         |                                         |               | s      | tartsWitl | h          |       |             |
|                         |                                         |               | E      | ndsWith   |            |       |             |
|                         |                                         |               | =      |           |            |       |             |
|                         |                                         |               | ¥      |           |            |       |             |
|                         |                                         |               | >      |           |            |       |             |
|                         |                                         |               | <      |           |            |       |             |
|                         |                                         |               | >      | =         |            |       |             |
|                         |                                         |               | <      | =         |            |       |             |
|                         |                                         |               | 19     | Empty     |            |       |             |
|                         |                                         |               | N      | iotIsEmp  | ıtγ        |       |             |
|                         |                                         | F             | iltry, | které     | lze zvolit | :     |             |
|                         |                                         | Obr.          | č. 6   |           |            |       |             |

Kontakty: Krakovská 1366/25,110 00 Praha 1 tel./fax + 420 222 220 973 web: info@rilancio.cz www.rilancio.cz bankovní spojení: Československá obchodní banka, a.s 304419134/0300 **fakturační údaje:** IČ: 281 85 561 DIČ: CZ28185561 5

Dále můžeme filtrovat záznamy podle času:

- 1. Zvolíme si, jestli chceme čas Vzniku, Deadlinu nebo Vyřešení záznamu. "Vznik" je defaultní možnost.
- 2. Poté vybereme datum "od" a pokud chceme interval, tak vybereme i datum "do".
- 3. Pro aktivaci filtru klikněte na 😑 tlačítko napravo od výběru data.
- 4. Pro zrušení výběru klikněte na tlačítko 🗙 napravo od výběru data.

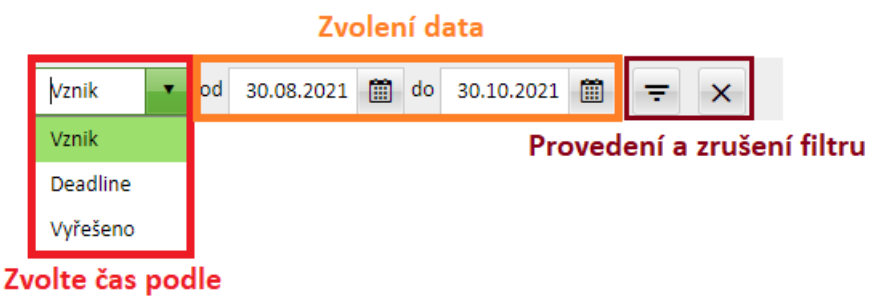

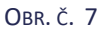

1.7. Ukázka Závadového listu

|                 | Závadový list       |                                 |
|-----------------|---------------------|---------------------------------|
| Evidenční číslo | EV2021000009        |                                 |
|                 | Nahlášeno:          | 06.10.2021 11:10                |
|                 | Nahlásil:           | Demo Helpdesk                   |
| Základní data   | Stav:               | Nová                            |
|                 | Vyřešeno:           |                                 |
|                 | Vyřešil:            |                                 |
|                 |                     |                                 |
|                 | Budova:             | A                               |
| Umístění        | Patro:              | 2NP                             |
|                 | Místnost:           | Pánské WC                       |
|                 |                     | •                               |
|                 | Typ události:       | Běžná údržba                    |
|                 | Priorita:           | Vysoká                          |
|                 | Technologie:        | Uživatelé - WC                  |
|                 | Zařízení:           |                                 |
|                 | Popis zařízení:     | splachování WC                  |
| Detailní data   | Popis události:     | Do nádržky na vodu neteče voda. |
|                 | Vyjádření technika: |                                 |
|                 | Obr. č. 8           |                                 |

Kontakty:

Krakovská 1366/25,110 00 Praha 1 tel./fax + 420 222 220 973 web: <u>info@rilancio.cz</u> <u>www.rilancio.cz</u>

#### bankovní spojení:

Československá obchodní banka, a.s 304419134/0300

**fakturační údaje:** IČ: 281 85 561 DIČ: CZ28185561

## 2. Založení nového požadavku

- 1. Klikněte na tlačítko požadavku
- Nový v horním menu, systém zobrazí formulář pro vložení nového

#### Tlačítko pro založení nového požadavku

+)

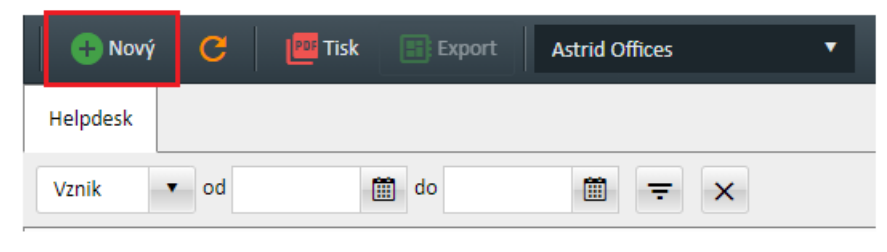

Obr. č. 9

#### 2. Formulář nového požadavku

| 🗖 Událost 🛛 Zá   | iložka pro zaps  | saá  | ní požadavku  |   |          |   |            |          |        |    | ×    |
|------------------|------------------|------|---------------|---|----------|---|------------|----------|--------|----|------|
| Obecné D         | okumentace       |      |               |   |          |   |            |          |        |    |      |
| Kategorie        |                  |      | Technologie   |   |          |   | Zařízení   |          |        |    |      |
|                  |                  | •    |               |   |          |   |            |          |        | •  |      |
| Nahlásil         |                  |      | Budova        | F | Poschodí |   | Místnost   |          |        |    |      |
| Demo Helpdes     | k                | Ŧ    | -             | · |          | • |            |          |        |    | •    |
| Vyberte zařízení | nebo jej popište |      |               |   |          |   | Začátek    |          |        |    |      |
|                  |                  |      |               |   |          | _ | 06.10.2021 |          | 12:07  | G  |      |
| Evidenční číslo  | Typ události     |      | Stav Priorita |   |          |   | Deadline   |          |        |    |      |
|                  | Běžná údržba     | ٠    | Nová          | • | Normální | • |            |          |        | Θ  |      |
| Popis            |                  |      | -             |   | Popis EN |   |            |          |        |    |      |
|                  |                  |      |               |   |          |   |            |          |        |    |      |
|                  |                  |      |               |   |          |   |            |          |        |    |      |
| Řešení — —       |                  |      |               |   | _        |   |            |          |        |    |      |
| Vyřešil          |                  | Exte | erní řešitel  |   | Vyřešeno |   |            | Schváler | ю      |    |      |
|                  |                  |      |               | * |          |   | 9          |          |        |    |      |
|                  |                  |      |               |   |          |   |            |          |        |    |      |
|                  |                  |      |               |   |          |   |            |          |        |    |      |
|                  |                  |      |               |   |          |   |            |          |        |    |      |
| Schválit Zi      | amítnout         |      |               |   |          |   | Tisk       | ок       | Storno | Po | užít |

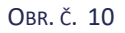

Kontakty:

Krakovská 1366/25,110 00 Praha 1 tel./fax + 420 222 220 973 web: <u>info@rilancio.cz</u> <u>www.rilancio.cz</u>

#### bankovní spojení:

Československá obchodní banka, a.s 304419134/0300

fakturační údaje: IČ: 281 85 561 DIČ: CZ28185561

- 2.1. Pole oranžově ohraničené musí být vyplněné, systém vždy upozorní na nevyplněné pole. Jde o pole Kategorie, Technologie, Vyberte zařízení nebo jej popište a Popis. Všechna pole jsou velmi intuitivní a stačí napsat např. "dv" a ve výběru se vám jistě objeví všechny položky, které "dv" obsahují, např. "dveře".
- 2.2. Pole šedě ohraničené nemusí být vyplněné. Jde o pole Zařízení, Budova, Poschodí a Místnost. Zde funguje našeptávač, tudíž stačí heslo napsat jen jednou a poté už bude možné ho pouze zvolit.
- 2.3. Pole Typ události (Obr. č. 11) a Priorita (Obr. č. 12) jsou rozklikávací.
  - 2.3.1. Typ události je defaultně nastavený na "Běžná údržba" jde o běžné závady. Následně "Porucha" – jde o poruchy zařízení. "Pravidelná prohlídka" – využívají technici. "Ostatní" – málokdy se stane, že typ události nelze označit za Běžnou údržbu nebo Poruchu, ale je tu ta možnost. "Reklamace" – jde o reklamaci technologie v záruce, nejde o reklamování technického zásahu.

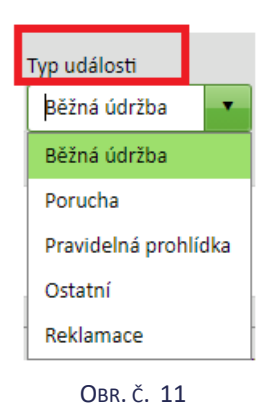

2.3.2. Priorita je defaultně nastavená na "Normální". Je možné volit z Nízká, Normální, Vysoká a Kritická. S tím že hodnota "Nízká" má nejnižší důležitost a naproti tomu hodnota "Kritická" má nejvyšší důležitost.

| Priorita          |    |
|-------------------|----|
| Normální          | •  |
| Nízká             |    |
| Normální          |    |
| Vysoká            |    |
| Kritická          |    |
| <b>O</b> br. č. 1 | 12 |

 Možnosti práce s formulářem jsou v dolní části formuláře. Jde o tlačítko "Tisk"(1) – stáhne závadový formulář, "OK"(2) – uloží formulář a vrátí vás na hlavní stránku, "Storno"(3) – ukončí formulář bez uložení a vrátí vás na hlavní stranu a tlačítko "Použít"(4) – uloží formulář, ale můžete v něm nadále pracovat.

web: info@rilancio.cz www.rilancio.cz bankovní spojení: Československá obchodní banka, a.s 304419134/0300 fakturační údaje: IČ: 281 85 561 DIČ: CZ28185561

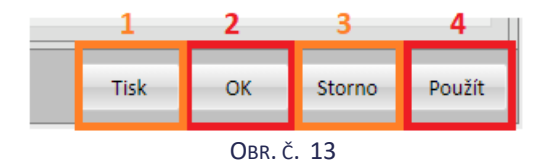

4. Vložení dokumentu (obrázek, pdf, word, ...) lze v záložce Dokumentace viz. Obr. č. 14

| kumentace |       |
|-----------|-------|
|           |       |
| ٨         | Vázev |
| play.     |       |
|           |       |
|           |       |
|           |       |

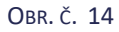

5. Následně dole vlevo je nabídka "Nový soubor" a Smazat. Smazat můžeme fajfkou označený soubor. Nový soubor přidáme následovně. Klikneme na tlačítko "Nový soubor"(1). Tím se nám otevře formulář pro vybrání dokumentu z PC (nazvaný jako Upload). Poté klikneme na tlačítko "Zvolit soubor"(2) a po vybrání souboru klikneme na "Nahrát"(3).

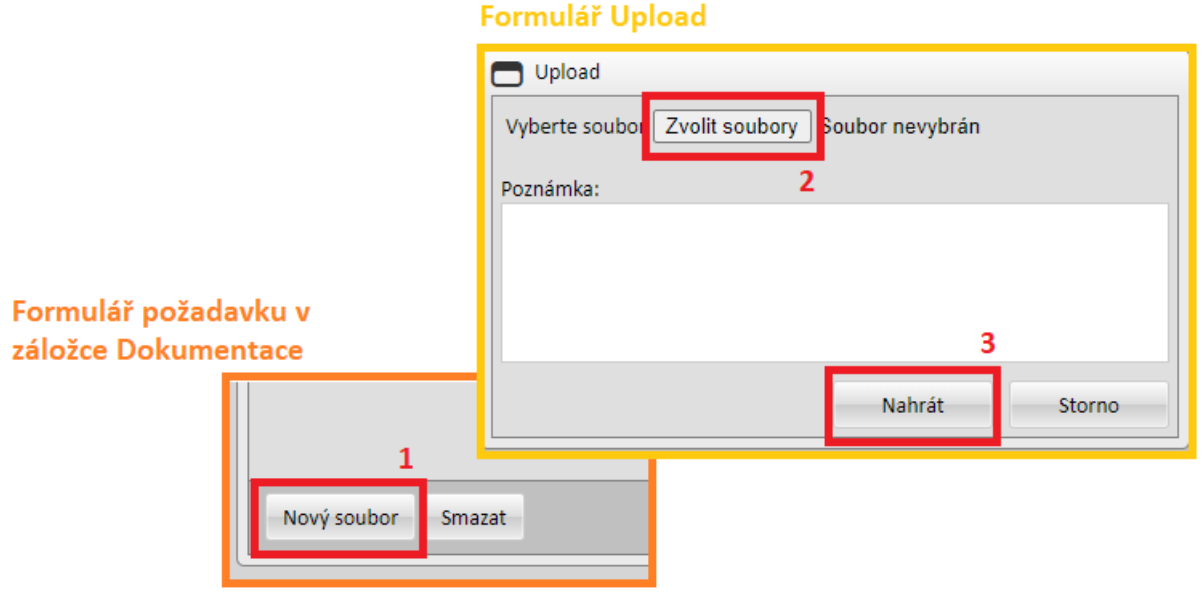

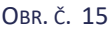

Kontakty: Krakovská 1366/25,110 00 Praha 1 tel./fax + 420 222 220 973 web: <u>info@rilancio.cz</u> <u>www.rilancio.cz</u>

#### bankovní spojení:

Československá obchodní banka, a.s 304419134/0300

**fakturační údaje:** IČ: 281 85 561 DIČ: CZ28185561

# 3. Řešení požadavku

Po přijetí vašeho požadavku technikem bude událost přepnuta do stavu "**Ve zpracování**". Po dokončení požadavku bude událost přepnuta do stavu "Vyřešeno". Způsob vyřešení požadavku si můžete přečíst ve sloupci "Řešení" popř. ve formuláři požadavku v dolní části (Obr. č. 16), který otevřete poklepáním na řádek události.

| Odstavec s řešer   | ním v do <mark>l</mark> ní části fo | ormuláře     |         |                  |
|--------------------|-------------------------------------|--------------|---------|------------------|
| -Řešení —          | Externí řečitel                     | \/vřečeno    |         | Datum schválaní: |
| Rilancio Technik   | *                                   | • 06.10.2021 | 14:42 🕒 | Datum schvalem.  |
| Vyřešeno výměnou m | echanické části                     |              |         |                  |
|                    |                                     |              |         |                  |
|                    |                                     |              |         |                  |
| Popis technika,    | jak daný požadave                   | ek vyřešil   |         |                  |

OBR. Č. 16

Události se mohou nacházet právě v jednom z následujících stavů:

- **Nová** událost byla zaevidována, ale ještě se nepracuje na jejím vyřešení
  - Tato skutečnost vám bude oznámena prostřednictvím e-mailové notifikace
- 🚗 🛛 **Ve zpracování** událost je v řešení
  - Vyřešeno událost je vyřešená
    - Tato skutečnost vám bude oznámena prostřednictvím e-mailové notifikace

## 4. Schválení a zamítnutí požadavku

Zadavatel má možnost požadavek po vyřešení buď **Schválit** (1) nebo **Zamítnout** (2). Po vyřešení požadavku technikem (Stav události je nastavený na "Vyřešeno" 2) je požadavek automaticky schválen. Pokud s vyřešením požadavku nesouhlasíte, tak klikněte na tlačítko "Zamítnout". Následně se událost vrátí do stavu "Nová" a vy do popisu doplňte, co se vám na práci nelíbilo.

|                                                             | Řešení            |                |          |                                     |       |           |                       |                              |                         |                                   |                             |
|-------------------------------------------------------------|-------------------|----------------|----------|-------------------------------------|-------|-----------|-----------------------|------------------------------|-------------------------|-----------------------------------|-----------------------------|
|                                                             | Vyřešil           |                |          | Externí řešitel                     |       | Vyřešeno  |                       |                              |                         | Datum schválení:                  |                             |
|                                                             | Rilancio          | Technik        |          |                                     |       | 06.10.202 | 1                     | 14:42                        | 6                       |                                   |                             |
|                                                             | Vyřešeno          | o výměnou mech | anické č | lásti                               |       |           |                       |                              |                         |                                   |                             |
|                                                             | Schválit          | Zamítnout      |          |                                     |       |           |                       | Tisk                         |                         | OK Storno Pou                     | žít                         |
|                                                             | 1                 | 2              |          |                                     | Obr.  | č. 17     |                       |                              |                         |                                   |                             |
| Kontakty:<br>Krakovská 1366/25,11<br>tel./fax + 420 222 220 | 0 00 Praha<br>973 | a 1            |          | web:<br>info@rilanci<br>www.rilanci | io.cz |           | bank<br>Česko<br>3044 | ovní s<br>osloven<br>19134/( | pojei<br>iská o<br>0300 | <b>ní:</b><br>obchodní banka, a.s | <mark>fal</mark><br>IČ<br>D |